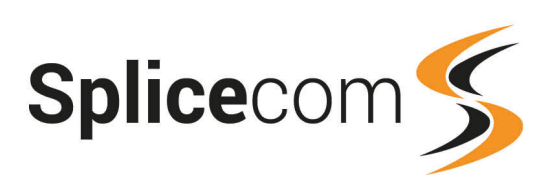

# Linux OpenSUSE Leap 42.3 Installation & Configuration Version 2.3 January 2018

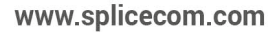

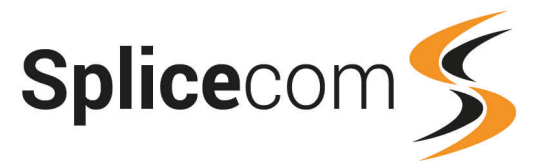

2

#### Introduction

This document outlines the installation and configuration required when utilising OpenSUSE Leap 42.3 as the underlying operating system for running core and embedded SelectVoice applications; Soft PBX, Voice Processing, Vision and SSL Gateway.

### **Before You Start**

The minimum specification of platform required to run one or more SelectVoice applications can be found in the following document;

Recommended Computer Platforms For Splicecom Apps

Please be aware that your choice of platform is important. We strongly recommend the HP Proliant range of servers. Other platforms may have complex disk interfaces and LAN connections requiring special software drivers, which may not exist on the OpenSUSE install disk.

Please ensure that your Linux machine has a Ethernet connection that is active, make sure a USB keyboard and mouse are connected and that the machine is connected to a monitor.

### Installation of OpenSUSE Leap 42.3

First insert the installation DVD into the drive and restart the machine. The machine will boot up from the DVD and present you with a OpenSUSE installer window.

| openSUSE                               |                                     |                                   |  |
|----------------------------------------|-------------------------------------|-----------------------------------|--|
|                                        |                                     |                                   |  |
|                                        | Boot from Hard Disk                 |                                   |  |
|                                        | Installation                        |                                   |  |
|                                        | Upgrade                             |                                   |  |
|                                        | Morem                               |                                   |  |
|                                        |                                     |                                   |  |
|                                        |                                     |                                   |  |
|                                        |                                     |                                   |  |
|                                        |                                     |                                   |  |
|                                        |                                     |                                   |  |
| Boot Optio                             | ns                                  |                                   |  |
|                                        |                                     |                                   |  |
| F1 Help F2 Language F3<br>English (US) | Video Mode F4 Source<br>Default DVD | F5 Kernel F6 Driver<br>Default No |  |

Use the arrow keys, select Installation and press Return.

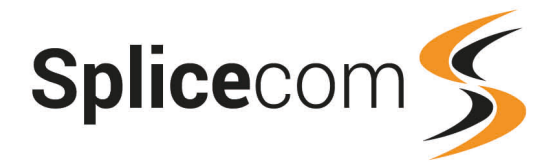

You will then be taken to the Language, Keyboard and Licence Agreement window, Select 'English (UK) from the drop down list for the Language, the keyboard layout settings should automatically change.

| openSUSE                                       |                                                                                                    |                                                                                                    |
|------------------------------------------------|----------------------------------------------------------------------------------------------------|----------------------------------------------------------------------------------------------------|
| Language,<br>Keyboard and<br>License Agreement | English (UK)<br>License Agreement License Agreement License Agreement governs your download, installe of openSUSE@ Leap 42.3 and its updates, regardI mechanism, openSUSE Leap 42.3 is a locative Law. Subject to the following terms, The openS you a license to this collective work pursuant Public License version 2. By downloading, inst openSUSE Leap 42.3 is a modular Linux operatin hundreds of software coeponents. The license a component is generally located in the componer the exception of certain files containing the tradmark discussed below, the license terms for protential exception of certain files containing the trademark discussed below. The license terms for the components permit you to copy, modify, component in both source code and binary code does not liait your rights under, or grant you the license terms of any particular component, Deuts Leap 42.3 and each of its components, EULA location in the installed system: /etc/YaST2/licenses/b | Keyboard Layout           English (UK)         English (UK)           Keyboard Test           90verns your download, installation, or use of 42.3 and its updates, regardless of the delivery           SUSE Leap 42.3 is a collective work under US Copyright the following terms, The openSUSE Project grants to or this collective work pursuant to the GAU General version 2.8 y downloading, installing, or using 2.3, you agree to the terms of this agreement.           2.3 is a modular Linux operating system consisting of tware components. The license agreement for each terally located in the component is source code. With f certain files containing the "openSUSE" seed below, the license terms for the components by and redistribute the component. With the tion of certain firmware folds, and thereas terms is the set of a source code and binary code forms. This agreement of our rights under, or grant you rights that supersede, as of any particular component.           2.3 and each of its components.           2.3 and each of its components.           2.3 and each of its component. |
| Help                                           |                                                                                                    | License <u>T</u> ranslations<br>Abo <u>r</u> t <u>Back</u> <u>Next</u>                                                                                                    |
|                                                | Press next to<br>installa                                                                                                    | continue the ation                                                                                                    |

The installation process with progress with some system analysis so that it can continue on with the installation

You will then be presented with Suggested Partitioning, click on the Edit Proposal Settings button. Make sure the File System for root partition is changed to Ext4 and also make sure the Propose Separate Home partition is unticked

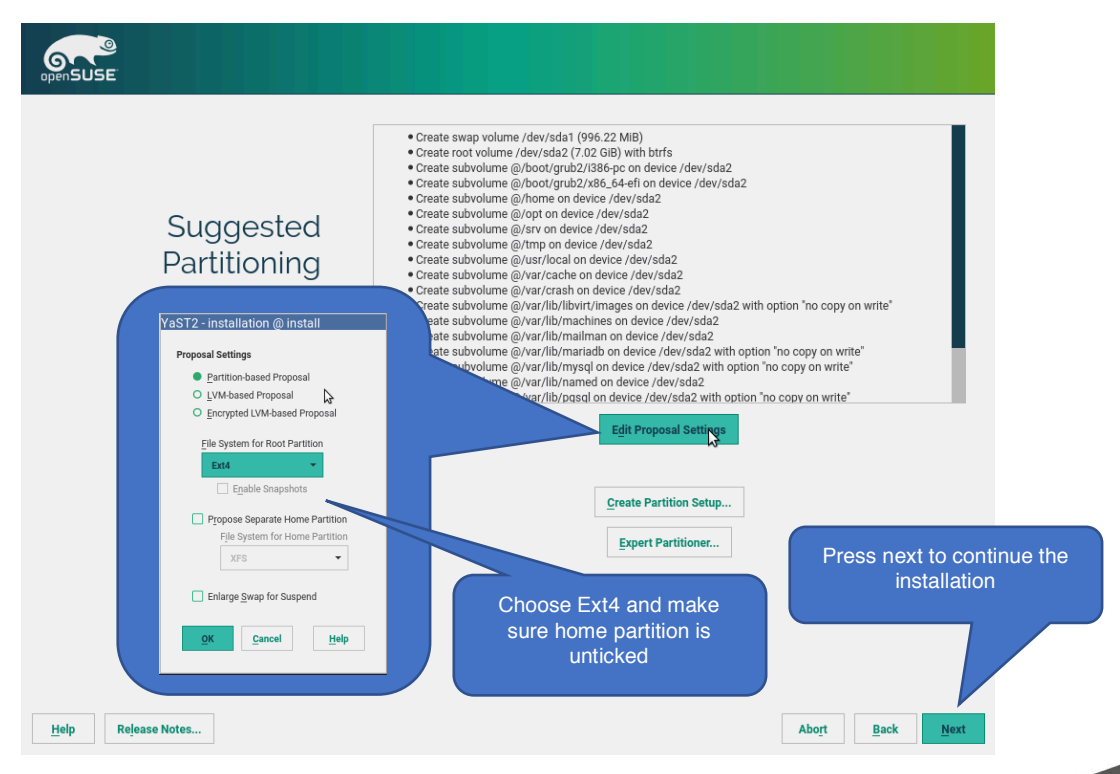

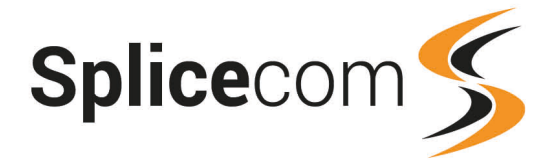

4

Select the Time Zone that matches your location, click Other Settings, select an appropriate NTP Server from the drop down list and verify this is working by clicking the 'Synchronise Now' button (this will require Internet access). Click the Accept button when ready to be returned to the below screen, click Next on this screen to progress.

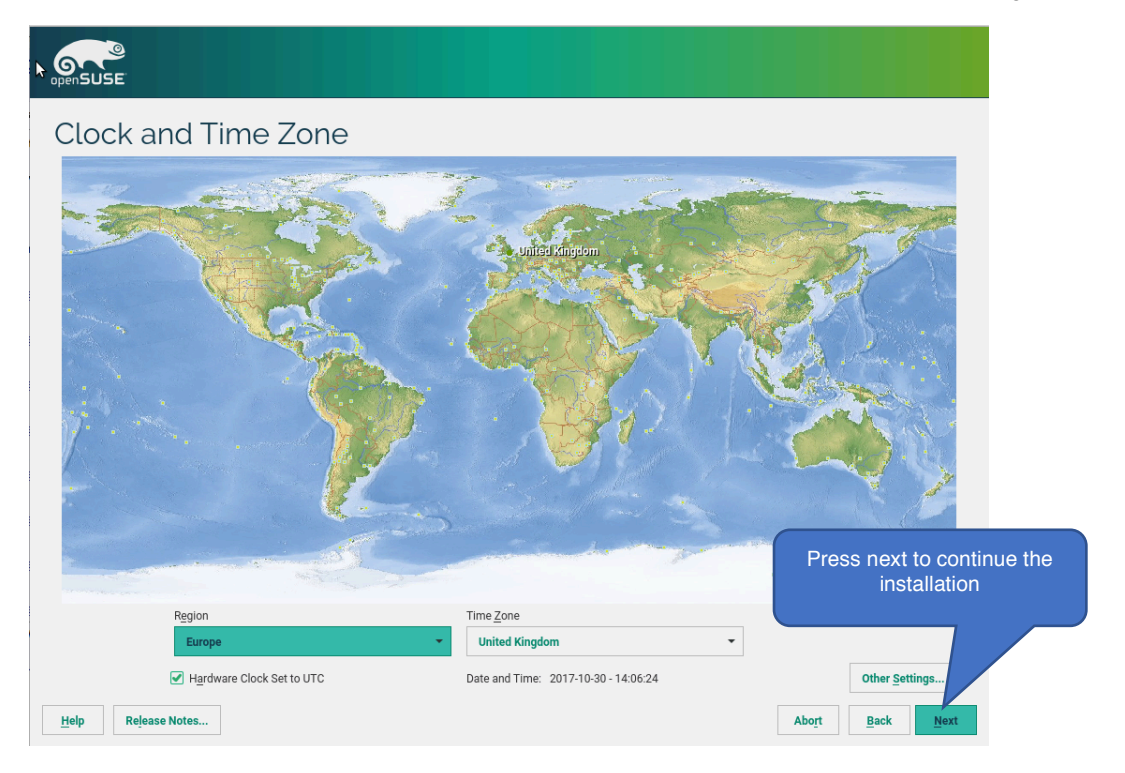

### **User Interface Selection**

Splicecom **STRONGLY RECOMMENDS** that you **DO NOT** install the **ANY** desktop when setting up LEAP 42.3. We have found this environment to, on occasion, consume system resource to the detriment of the SelectVoice or Maximiser operating system. The worst instance we have witnessed saw 15GB of RAM being utilised by KDE, out of the available 16GB.

If you wish to install a desktop then follow the instructions for doing so in section B otherwise follow the instructions for installing a server based installation in section A.

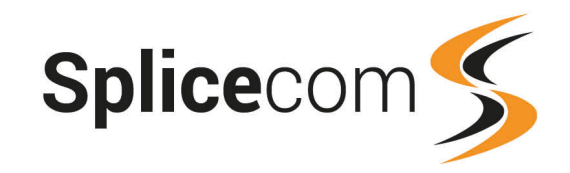

### A Installing OpenSUSE Leap 42.3 without a desktop

Select Server(Text Mode) from the user interface screen.

|                    | OpenSuse 42.3 [Running]        |                                         |
|--------------------|--------------------------------|-----------------------------------------|
| openSUSE           |                                | <b>b</b>                                |
|                    |                                |                                         |
| Llook latorfooo    |                                |                                         |
| User Interface     |                                |                                         |
|                    | Please select a user interface |                                         |
|                    | O Desktop with KDE Plasma      |                                         |
|                    | O Desktop with GNOME           |                                         |
|                    | Server (Text Mode)             |                                         |
|                    | O <u>C</u> ustom               |                                         |
|                    | Configure Online Repositories  |                                         |
|                    |                                | Press next to continue the installation |
|                    |                                |                                         |
| Help Release Notes |                                | Abort Back Next                         |
|                    |                                | 🔯 💿 🗗 🖉 🚍 🗮 🛄 🔇 💽 Left ¥                |

On the next screen we create a User. All SelectVoice installations require a user named splicecom we would recommend this user is created at this stage, as below, specifying your desired password. Also untick the Automatic Login option.

| openSUSE   |           |          |                |                              |               |                                      |         |
|------------|-----------|----------|----------------|------------------------------|---------------|--------------------------------------|---------|
|            |           |          |                |                              |               |                                      |         |
|            |           |          |                |                              |               |                                      |         |
|            | Loc       | cal User |                |                              |               |                                      |         |
|            |           |          | • <u>C</u> re  | ate New User                 |               |                                      |         |
|            |           |          |                | User's Full Name             |               |                                      |         |
|            |           |          |                | spicecom                     |               |                                      |         |
|            |           |          |                | splicecom                    |               |                                      |         |
|            |           |          |                | Paseword                     |               |                                      |         |
|            |           |          |                |                              |               |                                      |         |
|            |           |          |                | Confirm Password             |               |                                      |         |
|            |           |          |                | •••••                        |               |                                      |         |
|            |           |          |                | Use this password for system | administrator |                                      |         |
|            |           |          |                | Automatic Login              | auministrator |                                      |         |
|            |           |          | O <u>S</u> kij | p User Creation              |               | Press next to contir<br>installation | nue the |
|            |           |          |                |                              |               |                                      |         |
| Help Relea | ase Notes |          |                |                              | At            | oort <u>B</u> ack <u>N</u> ext       |         |

5

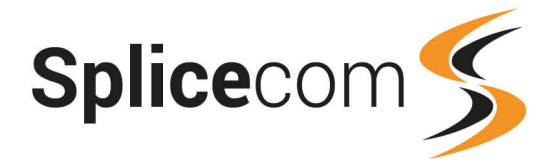

6

The system will then show you the Installation Settings that are going to be used.

#### Firewall and SSH

Disable the firewall by clicking on Disable under the Firewall and SSH section, once the screen has refreshed click on the enable to enable SSH access to the system.

| openSUSE                                                                 |                                                                                                    |                                         |
|--------------------------------------------------------------------------|----------------------------------------------------------------------------------------------------|-----------------------------------------|
| Installation Settings                                                    | Click a headline to make changes. Booting Boot Loader Type: GRUB2 Enable Trusted Boot: no Status Location: //ev/sd2 ('/') Change Location: Do not install bootcode into MBR (install) install bootcode into '/' partition (do not install) | 4                                       |
| Make sure that the<br>firewall is disabled<br>And that SSH is<br>enabled | Soliwate  Product: openSUSE Leap 42.3 System Type: Server (Text Mode) Patterna: + Base System + Generic Server + Laptop + VaST System Administration Size of Packages to Install: 1.4 GIB Default systemd target • Text mode System        |                                         |
|                                                                          | System and Hardware Settings     Firewall and SSH     Firewall will be disabled (enable)     SSH service will be enabled (disable)                                                                                                    | Press next to continue the installation |
| Help Rejease Notes                                                       |                                                                                                    | Abort Back Install                      |

Click install to complete the installation, A popup window will appear confirming the installation, click on Install to continue or back to go and make any further changes.

| aST2 - installation @ install                                                                                                    |  |
|----------------------------------------------------------------------------------------------------|--|
| Confirm Installation                                                                                                    |  |
| Information required for the base installation is now complete.                                                                       |  |
| If you continue now, partitions on your hard disk will be modified according to the installation<br>settings in the previous dialogs. |  |
| Go back and check the settings if you are unsure.                                                                                     |  |
|                                                                                                    |  |
|                                                                                                    |  |
|                                                                                                    |  |
|                                                                                                    |  |
|                                                                                                    |  |
|                                                                                                    |  |
|                                                                                                    |  |
| Install Back                                                                                                    |  |

Once the installation is completed the system will restart and you can then login as your user Splicecom, using the password set earlier.

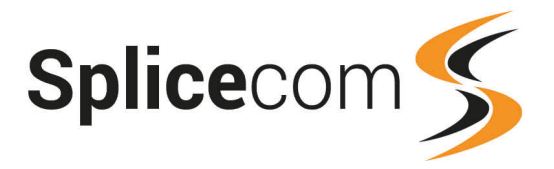

### **Additional Required Settings**

The following additional instructions/parameters have to be changed to complete the openSUSE 42.3 installation. (Note engineers will have to be familiar with the use of vi and use of the command line)

#### Login as Splicecom

When the command prompt enter

Sudo zypper update, enter the password when asked, select yes to install the packages.

Welcome to openSUSE Leap 42.3 - Kernel 4.4.76-1-default (tty1). linux-8ctd login: splicecom Password: Last login: Thu Nov 23 16:54:11 on tty1 Have a lot of fun... splicecom@linux-8ctd:~> splicecom@linux-8ctd:~> splicecom@linux-8ctd:~> sudo zypper update [sudo] password for root: \_

When complete enter the following to install xinetd

sudo zypper install xinetd

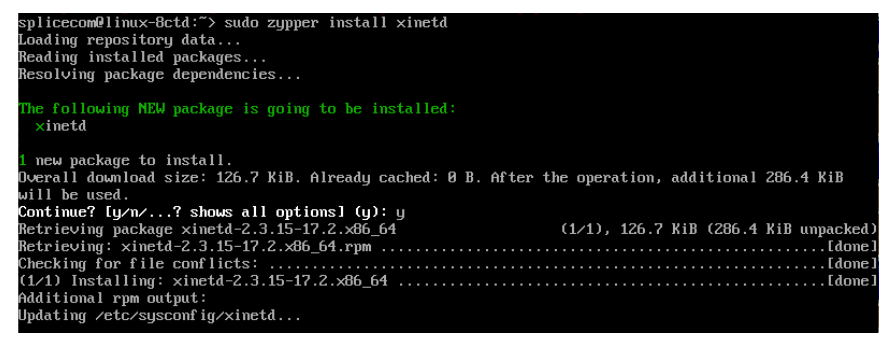

reboot the server to use installed updates.

splicecom@linux-8ctd:~> sudo reł [sudo] password for root:

Login as Splicecom again and at the command prompt enter.

sudo vi /etc/systemd/system.conf (enter the password if requested)

Locate the DefaultTasksMax line and unhash and change two DefaultTasksMax=infinity.

| #DefaultBlockIOAccounting=no |  |
|------------------------------|--|
| #DefaultMemoryAccounting=no  |  |
| #DefaultTasksAccounting=yes  |  |
| DefaultTasksMax=infinitų     |  |
| #DefaultLimitCPU=            |  |
| #DefaultLimitFSIZE=          |  |
| #DefaultLimitDATA=           |  |

At the command prompt enter.

sudo vi /etc/sysctl.conf (enter the password if requested) Add the following lines at the bottom of the file and then save it.

net.ipv4.ip\_forward = 0
kernel.core\_pattern = /cores/core.%e.%t.%p
fs.inotify.max\_user\_instances = 1024

Also make sure that the following entry is set to zero

net.ipv6.conf.all.forwarding = 0

| <pre># net.ipv6.conf.all.disable_ipv6 = 1 # net.ipv6.conf.all.disable_ipv6 = 1 net.ipv6.conf.all.forwarding = 0</pre> |       |     |
|----------------------------------------------------------------------------------------------------|-------|-----|
| net.ipv4_forward = 0<br>kernel.core_pattern = /cores/core.%e.%t.%p<br>fs.inotify.max_user_instances = 1024<br>        |       |     |
| ۰<br>۰<br>۰                                                                                                    |       |     |
|                                                                                                    | 27,36 | A11 |

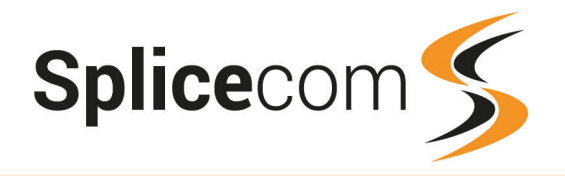

8

At the command prompt enter.

sudo vi /etc/security/limits.conf

Make sure the following values are set:-

| *    | hard | nproc | 16384     |
|------|------|-------|-----------|
| *    | soft | nproc | 8192      |
| root | -    | nproc | unlimited |

And add the following extra parameters below the line starting with root and above the # End of file line and then save the file.

| * | hard | core | unlimited |
|---|------|------|-----------|
| * | soft | core | unlimited |

Use the Tab key to space the items out over the line.

| <b>#</b> *        | soft       | core      | 8         |       |     |
|-------------------|------------|-----------|-----------|-------|-----|
| <b>#</b> *        | hard       | rss       | 10000     |       |     |
| #@student         | hard       | nproc     | 20        |       |     |
| #@faculty         | soft       | nproc     | 20        |       |     |
| #@faculty         | hard       | nproc     | 50        |       |     |
| #ftp _            | hard       | nproc     | 0         |       |     |
| #@student         |            | maxlogins | 4         |       |     |
| * maraen aga<br>* | hard       | nproc     | 16384     |       |     |
| # harden aga      | inst fork- | bombs     | 44 29 4   |       |     |
| ×                 | soft       | nproc     | 8192      |       |     |
| root              |            | nproc     | unlimited |       |     |
|                   | hard       | core      | unlimited |       |     |
|                   | soft       | core      | unlimited |       |     |
| # End of fil      | e          |           |           |       |     |
|                   |            |           |           | 56,13 | Bot |

Reboot the server for the new values to take effect.

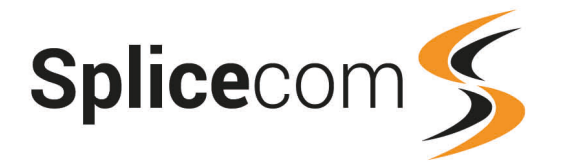

9

#### Network Settings & Changing Device Names

You will probably wish to set the PC with a static IP address to do this you can run Yast from the command line, login to you server and at the command prompt enter the following:-

#### sudo /usr/sbin/yast

You will be prompted for your system password, and then be presented with the command line version of Yast

|                                                                                                    | YaST Control Center                                                                             |            |
|----------------------------------------------------------------------------------------------------|-------------------------------------------------------------------------------------------------|------------|
| Software<br>Hardware<br>Network Services<br>Security and Users<br>Uirtualization<br>Support<br>Miscellaneous | Online Update<br>Software Management<br>Add-On Products<br>Media Check<br>Software Repositories |            |
| Help]                                                                                                    |                                                                                                 | [Run][Quit |

To navigate around Yast use the arrow and Tab keys, use return to select an item.

| ←             | Move Left                                              |
|---------------|--------------------------------------------------------|
| $\rightarrow$ | Move Right                                             |
| <b>↑</b>      | Move Up                                                |
| $\downarrow$  | Move Down                                              |
| Tab           | Use the Tab key to move around the main area's of Yast |
| 4             | Press Return                                           |

To begin with the Software option will be highlighted.

| $\downarrow$  | Use the down arrow to highlight the System option             |
|---------------|---------------------------------------------------------------|
| $\rightarrow$ | Use the right arrow to jump across to the main options window |
| $\checkmark$  | Use the down arrow down and highlight Network Settings        |
| 4             | Press return to select Network Settings                       |

You will now see the Network page (You may be asked to install some extra packages, install any that are required).

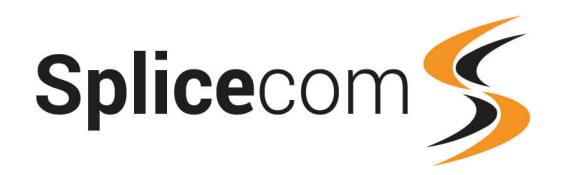

### Network Settings (Continued)

| 82540EM Gigabit Ethernet Controller<br>MCC : 08:00:27:17:08:84<br>BusID : 0000:00:03:0<br>* Device Name: eth0<br>* Started automatically at boot<br>* IP address assigned using DHCP | IDEAL Uptions—UVERCIED—HOSTNAME/DHS—HOULI<br>Name<br>82548EM Gigabit Ethernet Controller DHCP                                                                                                    | ng-<br>ss Device Note<br> eth0 |  |
|----------------------------------------------------------------------------------------------------|----------------------------------------------------------------------------------------------------|--------------------------------|--|
|                                                                                                    | 82548EM Gigabit Ethernet Controller<br>MPC : 08:09:27:17:c8:84<br>BusID : 0809:28:03.0<br>* Device Name: eth0<br>* Started automatically at boot<br>* IP address assigned using DHCP<br>Add][Ed:t1][Delete] |                                |  |

To set a statically assigned IP address:-

| Tab              | Keep pressing the Tab key until Edit is highlighted              |  |
|------------------|------------------------------------------------------------------|--|
| é.               | Press return to select                                           |  |
| Tab              | Keep pressing Tab until the Statically Assigned IP address field |  |
| ل <b>ہ</b>       | Press return to select Statically Assigned                       |  |
| Tab              | Press Tab again to move to the IP address field                  |  |
| eg 192.168.0.1   | Enter the IP address                                             |  |
| Tab              | Press Tab again to move to the Subnet Mask                       |  |
| eg 255.255.255.0 | Enter the Subnet address                                         |  |
| Tab              | Press Tab until Next is highlighted                              |  |
| <b>€</b> J       | Press return to move onto the initial overview page again        |  |

| YaSTZ - Ian @ linux-Bctd                                             |
|----------------------------------------------------------------------|
| Network Card Setup                                                   |
| General Address Hardware                                             |
| Device Type Configuration Name Fthempet etbl                         |
| () No Link and IP Setup (Bonding Slaves) [ ] Use iBFT Values         |
| ( ) Dynamic Address DHCP                                             |
| (x) Statically Assigned IP Address<br>IP Address Subet Mack Hostname |
| 172.19.19.123 255.255.255.6 1 imux-8ctd.suse                         |
| Additional Addresses                                                 |
| IPu4 Address Label IP Address Netwask                                |
|                                                                      |
|                                                                      |
|                                                                      |
|                                                                      |
|                                                                      |
|                                                                      |
|                                                                      |
|                                                                      |
|                                                                      |
|                                                                      |
|                                                                      |
|                                                                      |
|                                                                      |
| [Add][Edit][Delete]                                                  |
|                                                                      |
| [Help] [Back] [Cancel] [lext                                         |
| Fi Helm F3 Add F9 Cancel F10 Next                                    |

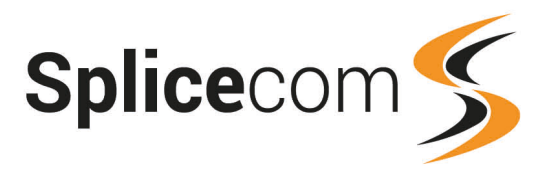

### Network Settings (Continued)

| Tab           | Press Tab to Highlight Overview                          |
|---------------|----------------------------------------------------------|
| $\rightarrow$ | Use the right arrow to move to Hostname/DNS              |
| Tab           | Press Tab until Name Server 1 is highlighted             |
| Eg 8.8.8.8    | Enter the Name server address                            |
| Tab           | Press tab to enter another Name server or continue to OK |
| ↓             | Press return to go back into the main screen             |

| Modify DNS Configuration Custom Policy Rule<br>Jse Default Policy + + +<br>Mame Servers and Domain Search List<br>Name Server 1<br>8.8.8.9<br>Name Server 2<br>Name Server 3 | Domain Search |  |
|----------------------------------------------------------------------------------------------------|---------------|--|
|                                                                                                    |               |  |
|                                                                                                    |               |  |

F1 Help F9 Cancel F10 OK

| ل <b>پ</b>       | Press return to go back to Network Settings   |
|------------------|-----------------------------------------------|
| Tab              | Press Tab until Overview is highlighted again |
| $\rightarrow$    | Use the right arrow to move to Routing        |
| eg 192.168.0.254 | Enter the default Gateway address             |
| Tab              | Press Tab to move to the Device selection     |
| $\downarrow$     | Press the down arrow to get a list of devices |
| eg eth0          | Select eth0 from the Drop down                |
| Tab              | Press tab to move to OK                       |
| 4                | Press return                                  |

| Metwork Settings         Global Options-Overview-Hostname/DNS-Routing         Default IPv4 Gateway       Device         172.10.19.1       eth0         Default IPv6 Gateway       Device         Prault IPv6 Gateway       Device         Prault IPv6 Gateway       Device         Posting Table- |
|----------------------------------------------------------------------------------------------------|
| Global Options—Overview—Hostname/DNS—Routing<br>Default IPv4 Gateway Device<br>172.10.19.1 cth0<br>Default IPv6 Gateway Device<br>Frouting Table<br>Pestination   Gateway   Netmask   Device   Options                                                                                            |
| Default IPv4 Sateway Device<br>172.10.10.1 cth0<br>Default IPv6 Gateway Device<br>Routing Table<br>Destination  Gateway  Netmask  Device  Options                                                                                                    |
| Default IPv4 Gateway Device<br>172.10.10.1 eth0<br>Default IPv6 Gateway Device<br>Routing Table<br>Destination  Gateway  Netmask  Device  Options                                                                                                    |
| Default IPv4 Gateway Device<br>172.18.18.1 eth9<br>Default IPv6 Gateway Device<br>Routing Table<br>Destination  Gateway  Netmask  Device  Options                                                                                                    |
| 172.18.19.1     cthe       172.18.19.1     cthe       Default IPv6 Gateway     Device                                                                                                    |
| Default IPv6 Gateway Device                                                                                                    |
| Fouting Table<br>Pestination Gateway Netmask Device Options                                                                                                    |
| Routing Table<br>Destination Gateway Netmask Device Options                                                                                                    |
| Destination Gateway Netmask Device Options                                                                                                    |
| Destination pateway netmask Device juptions                                                                                                    |
|                                                                                                    |
|                                                                                                    |
|                                                                                                    |
|                                                                                                    |
|                                                                                                    |
| [Add][Edit][Delete]                                                                                                    |
|                                                                                                    |
| [] Enable IPud Fowwarding                                                                                                    |
| [ ] Enable IPos Forwarding                                                                                                    |
|                                                                                                    |
|                                                                                                    |
|                                                                                                    |
|                                                                                                    |
| [Heln] [Cancel] [ OK ]                                                                                                    |
|                                                                                                    |

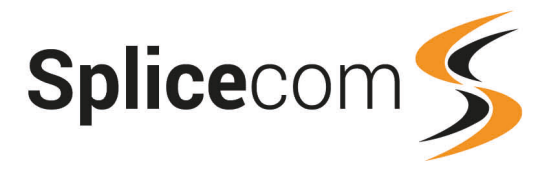

Network settings are now complete, to quit out of Yast.

| Tab | Press Tab to move to Quit               |
|-----|-----------------------------------------|
| 4   | Press return to select Network Settings |

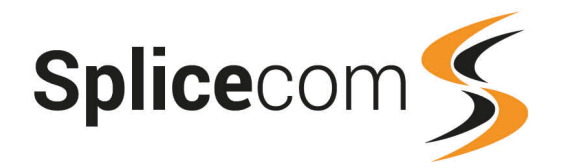

### B Installing OpenSUSE Leap 42.3 with a desktop

Select the type of Desktop you wish to use. If you are going to install a desktop then we suggest using the KDE Desktop, click Next when ready.

| openSUSE           |                                                                                                    |
|--------------------|----------------------------------------------------------------------------------------------------|
| User Interface     | NOTE: Cloud based and MAP systems will not use a desktop         Please select a user interface         • Dgsktop with KDE Plasma         • Dgsktop with GNOME         • gerver (Text Mode)         • Qustom |
|                    | Press next to continue the installation                                                                                                    |
| Help Rejease Notes | Abort Back Next                                                                                                    |

On the next screen we create a User. All SelectVoice installations require a user named splicecom we would recommend this user is created at this stage, as below, specifying your desired password. Also untick the Automatic Login option.

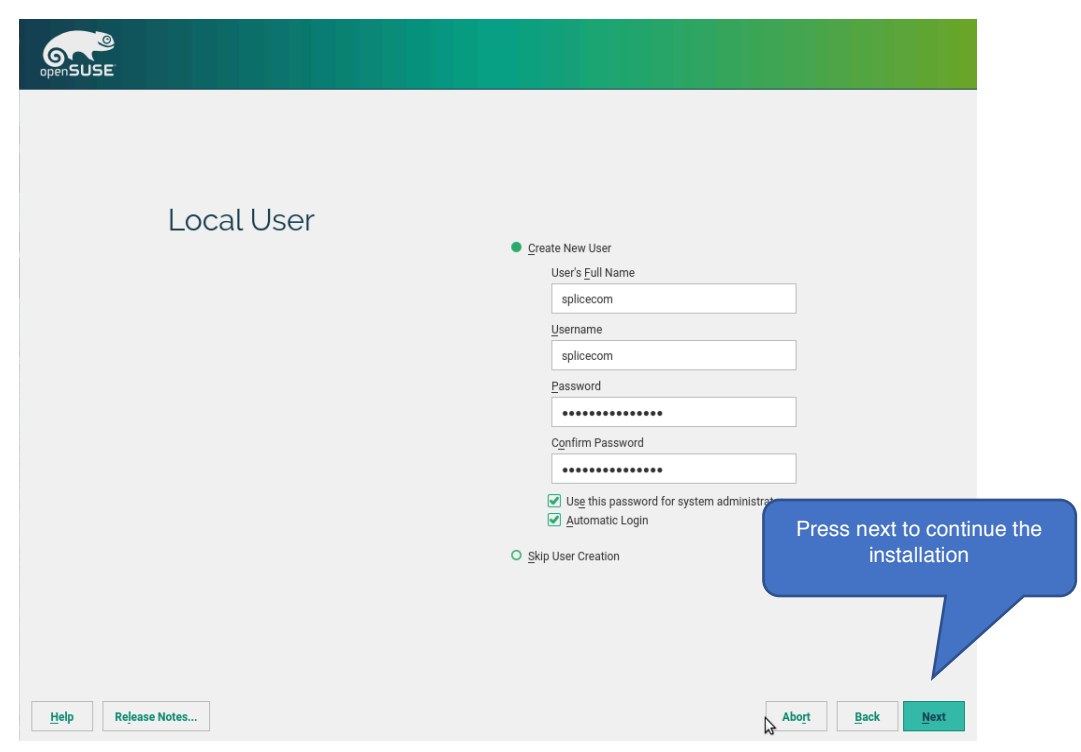

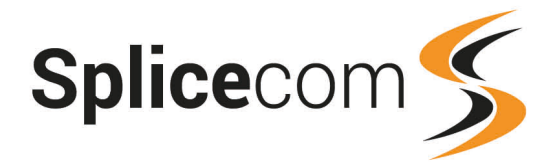

The system will then show you the Installation Settings that are going to be used.

#### Firewall and SSH

Disable the firewall by clicking on Disable under the Firewall and SSH section, once the screen has refreshed click on the enable to enable SSH access to the system.

| openSUSE                                                         |                                                                                                    |                                         |
|------------------------------------------------------------------|----------------------------------------------------------------------------------------------------|-----------------------------------------|
| Installation Settings                                            | Click a headline to make changes.   Click a headline to make changes.                                                                                                    |                                         |
| Make sure that the<br>firewall is disabled and<br>SSH is enabled | + YaST System Administration<br>+ Software Management<br>+ Multimedia<br>+ Office Software<br>+ Fonts<br>+ X Window System<br>+ Grames<br>• Stace of Packages to Install: 4.7 GiB |                                         |
|                                                                  | Default systemd target<br>• Graphical mode<br>System<br>• System and Hardware Settings                                                                                            | Press next to continue the installation |
| Help Rejease Notes                                               | Firewall and SSH Firewall will be disabled (enable) SSH service will be enabled (disable)                                                                                         | Abort Back Install                      |

Click install to complete the installation, A popup window will appear confirming the installation, click on Install to continue or back to go and make any further changes.

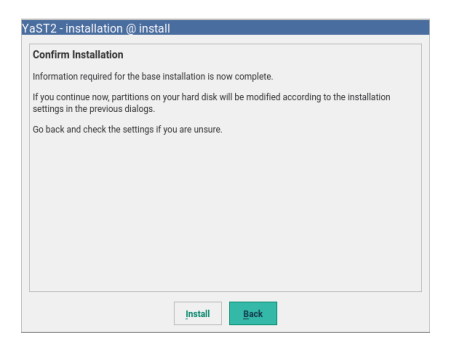

Once the installation is completed the system will restart and you can then login as your user splicecom, once logged in you will be at the Desktop.

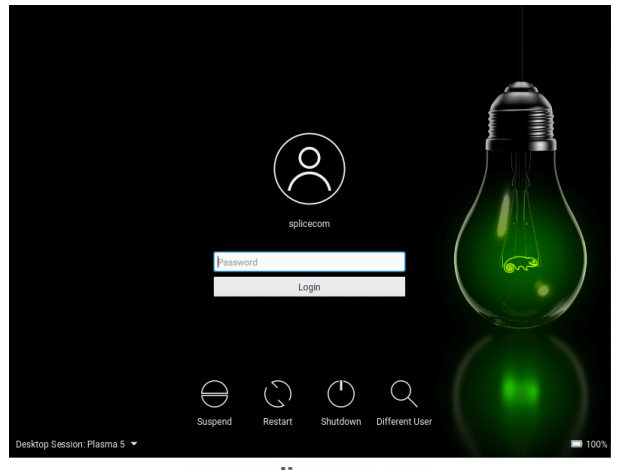

www.splicecom.com

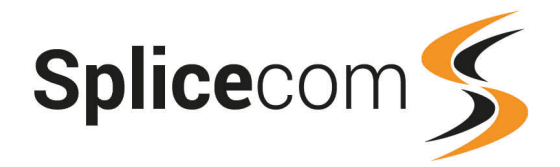

#### Setting up Linux for Remote Access

Once logged in as splicecom the next step is to enable remote access via VNC. Click on the Application Launcher icon in the bottom left corner. Select system from the menu and then Yast from the Sub Menu that appears, Enter the system password when prompted to.

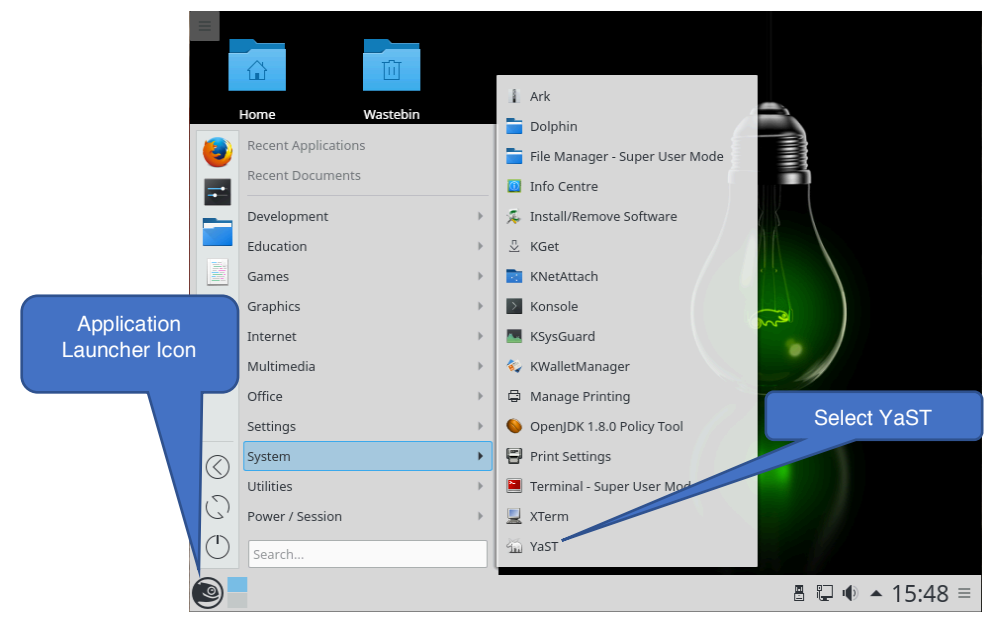

Once YaST is open type VNC in the search field in the top left, then select 'Remote Administration (VNC)' in the right hand window

| A *                | YaST Control Center @ linux-qlts.suse v 🔨 😒 |                  | <b>∢</b> ≠       | YaST Control Center @ linux-glts.suse | ~ ^ 😣 |
|--------------------|---------------------------------------------|------------------|------------------|---------------------------------------|-------|
| ¢                  | Software                                    |                  | 0                | Network Services                      |       |
| Search             | add-On Products                             |                  | Search vnc       | Remote Administration (VNC)           |       |
| Software           | S Media Check                               | Enter VNC in the | Network Services |                                       |       |
| Hardware           | College Undete                              | search field     |                  |                                       |       |
| System             | Comme oppare                                |                  |                  |                                       |       |
| Network Services   | Software Management                         |                  |                  |                                       |       |
| Security and Users | Software Repositories                       |                  |                  |                                       |       |
| Virtualization     |                                             |                  |                  |                                       |       |
| Support            | Hardware                                    |                  |                  |                                       |       |
| Miscellaneous      | Hardware Information                        |                  |                  |                                       |       |
|                    | Peinter V                                   |                  | Desite .         |                                       |       |
| Ready              |                                             |                  | Ready            |                                       |       |

Select the radio button to Allow Remote Administration and click OK (NOTE: You may be asked to install addition packages, accept to continue)

| 000      | openSUSE 42.3 [Running]                                                                        |             |
|----------|------------------------------------------------------------------------------------------------|-------------|
| 🕺 🗶      | YaST2 - remote @ linux-qlts.suse                                                               | ~           |
| Remote A | dministration                                                                                  |             |
|          |                                                                                                |             |
|          |                                                                                                |             |
|          |                                                                                                |             |
|          |                                                                                                |             |
|          |                                                                                                |             |
|          | Remote Administration Settings                                                                 |             |
|          | Allow Remote Administration With Session Management                                            |             |
|          | Allow Remote Administration Without Session Management     Dr. Nat Allow Remote Administration |             |
|          |                                                                                                |             |
|          | Firewall Settings for SuSEfirewall2                                                            |             |
|          | Open Port in Firewall                                                                          |             |
|          |                                                                                                |             |
|          | Firewall is disabled                                                                           |             |
|          |                                                                                                |             |
|          |                                                                                                |             |
|          |                                                                                                |             |
|          |                                                                                                |             |
| Liele    | Canad                                                                                          | OK          |
| нер      | Cancel                                                                                         | OK          |
| ی = 💿    | YaST2 - remote @ linux-qlts.suse 🛛 🐴 YaST Control Center @ linux-qlts.s 🗐 📱 🖡                  | ● ▲ 16:06 = |

This will then allow you to VNC to the Linux machine on port 5901.

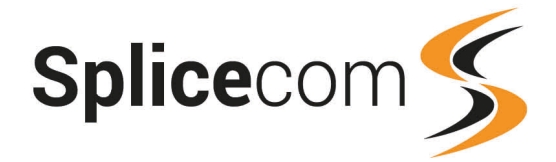

NOTE: OpenSUSE Leap 42.3 will only allow one session per User to login. This will mean that it is very important you make sure you logout the User when you are finished.

We recommend that you create two additional Users on the system purely for VNC access so there is always a way to get into the system. In order to create new Users open Yast>Security and Users, then click on User and Group Management.

|                      |                                                                         | 8 | *             |           |          |        | aST2 - users @ linux-qlts.si | 126                     | ~                      |
|----------------------|-------------------------------------------------------------------------|---|---------------|-----------|----------|--------|------------------------------|-------------------------|------------------------|
| × *                  | YaST Control Center @ linux-qlts.suse $\checkmark$ $\land$ $\bigotimes$ | U | ser and Gro   | oup Adn   | ninistra | ition  |                              |                         |                        |
| \$                   | Security and Users                                                      |   | Users         |           | Gro      | oups   | Defaults for New Users       | Authentication Settings |                        |
| Search               | AppArmor Configuration                                                  | F | ilter: Custom |           |          |        |                              |                         | Set Filter 💙           |
| Software             | Firewall                                                                |   | Login ~       | Name      | UID      | Groups |                              |                         |                        |
|                      |                                                                         |   | 3 splicecom   | splicecom | 1000     | users  |                              |                         |                        |
| Haruware             | Security Center and Hardening                                           |   |               |           |          |        |                              |                         |                        |
| System               |                                                                         |   |               |           |          |        |                              |                         |                        |
| Network Services     | Sudo                                                                    |   |               |           |          |        |                              |                         |                        |
| 🤌 Security and Users | 9. User and Group Management                                            |   |               |           |          |        |                              |                         |                        |
| Virtualization       |                                                                         |   |               |           |          |        |                              |                         |                        |
| Support              | Virtualization                                                          |   |               |           |          |        |                              |                         |                        |
| N G                  | Install Hypervisor and Tools                                            |   |               |           |          |        |                              |                         |                        |
| Miscellaneous        | Relocation Server Configuration                                         |   | Add           | Edit      | Del      | ete    |                              |                         | Expert Options $~\vee$ |
| Ready                |                                                                         |   | Help          |           |          |        |                              | Cancel                  | ок                     |

This will show you a list of users on the system, click the Add button at the bottom of the page and create a new User. We recommend you create two Users, one called remote and another called reseller. You can assign your own passwords to these Users.

| w Local User |         |                     |          |  |
|--------------|---------|---------------------|----------|--|
| User Data    | Details | Password Settings   | Plug-Ins |  |
|              |         |                     |          |  |
|              |         | User's Full Name    |          |  |
|              |         | remote              |          |  |
|              |         | Username            |          |  |
|              |         | remote              |          |  |
|              |         | Password            |          |  |
|              |         | •••••               |          |  |
|              |         | Confirm Password    |          |  |
|              |         | •••••               |          |  |
|              |         | Receive System Mail |          |  |
|              |         | Disable User Login  |          |  |
|              |         |                     |          |  |

So that these users are not seen on the Login screen, click on the details tab and change the UID to a value of less than 1000, for example give the remote user a value of 500 and the user reseller 501

| *             |              |         | _       | YaST2 - users @ linux-qlts.su | se                      | ~              |
|---------------|--------------|---------|---------|-------------------------------|-------------------------|----------------|
| ew Local U    | lser         |         |         |                               |                         |                |
| User Da       | ita          |         | Details | Password Settings             | Plug-Ins                |                |
| User ID (uid) |              |         |         |                               | Additional Groups       |                |
| 500           |              |         |         |                               | users                   |                |
| Home Directo  | rv.          |         |         |                               | adm                     |                |
| /home/remo    | ote          |         |         | Browse                        | at                      |                |
| Homo Dirocto  | n Pormissis  | an Mada |         | Diotident                     | audio                   |                |
| Home Directo  | ry Permissic | n wode  |         |                               | avani                   |                |
| *             |              |         |         | YaST2 - users @ linux-qlts.su | se                      | ~              |
| er and Gro    | up Admi      | inistra | tion    |                               |                         |                |
| Users         |              |         | Groups  | Defaults for New Users        | Authentication Settings |                |
| ter: Custom   |              |         |         |                               |                         | Set Filter     |
| ogin 🗸        | Name         | UID     | Groups  |                               |                         |                |
| 🔒 remote      | remote       | 500     | users   |                               |                         |                |
| 🧯 reseller    |              |         |         |                               |                         |                |
| 🔒 splicecom   | splicecom    | 1000    | users   |                               |                         |                |
|               |              |         |         |                               |                         |                |
|               |              |         |         |                               |                         |                |
|               |              |         |         |                               |                         |                |
|               |              |         |         |                               |                         |                |
|               |              |         |         |                               |                         |                |
|               |              |         |         |                               |                         |                |
|               |              |         |         |                               |                         |                |
|               |              |         |         |                               |                         |                |
|               |              |         |         |                               |                         |                |
|               |              |         |         |                               |                         |                |
|               |              |         |         |                               |                         |                |
| Add           | Edit         | Dele    | ete     |                               |                         | Expert Options |

Click OK and the two new Users will now be added to the system.

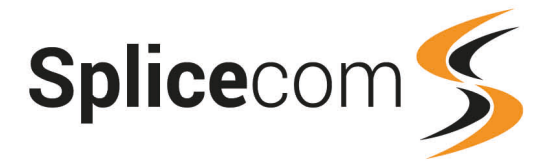

#### Network Settings & Changing Device Names

You will probably wish to set the PC with a static IP address by selecting Network Devices from the left hand side of YaST followed by Network Settings on the right, you maybe presented with a window stating that the setup is controlled by NetworkManager.

| 🐹 🗶                            | YaST2 - lan @ linux-qlts.suse <2>                                            | ?   | $\sim$ | ^ 🛞     |
|--------------------------------|------------------------------------------------------------------------------|-----|--------|---------|
| Warning                        |                                                                              |     |        |         |
| Network is cu<br>or completely | rrently handled by NetworkManager<br>( disabled. YaST is unable to configure | som | ne op  | otions. |
|                                | ОК                                                                           |     |        |         |

If so change it here to use Ifup by selecting 'Wicked Service' from the drop down list for Network Setup Method, click OK.. This will take you back to the YaST page where you select Network Settings again.

| Network Setup Method      |   |
|---------------------------|---|
| NetworkManager Service 🗸  |   |
| NetworkManager Service    | Ĭ |
| Wicked Service            | I |
| Network Services Disabled |   |

This will open a window showing the ethernet Interface. Select the Interface and click on the Edit button. In the next window select the radio button for Statically Assigned IP Address and set the appropriate IP Address and Subnet mask, click Next to save the settings.

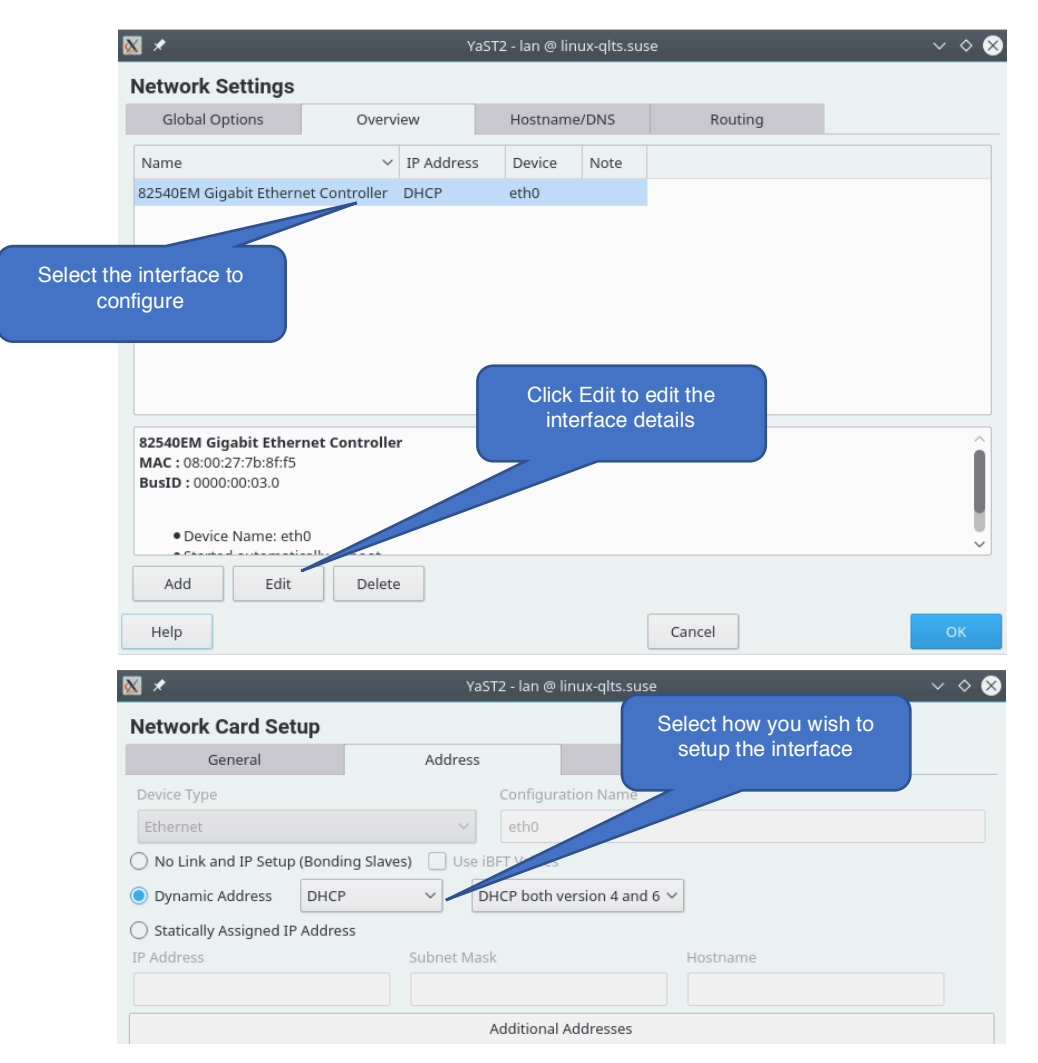

This completes the Linux setup.

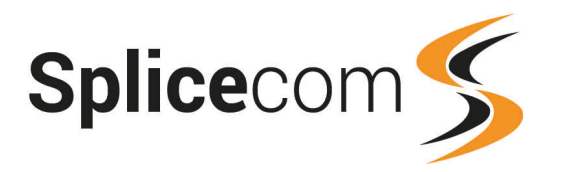

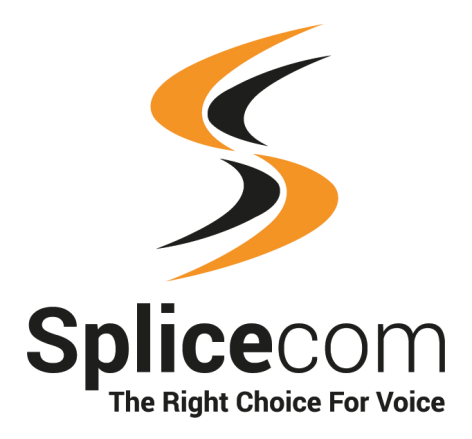

The Hall Business Centre, Berry Lane, Chorleywood, Hertfordshire, WD3 5EX t | 01923 287700 e | info@splicecom.com w | splicecom.com

18